**OASyS Informática** 

# Manual da Nota Fiscal Eletrônica 2.0.7

Manual desenvolvido pela OASyS Informática, baseado na versão 2.0 da Nota Fiscal Eletrônica do SEFAZ.

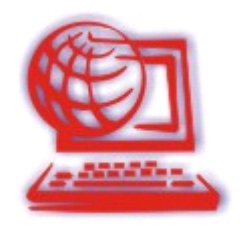

# Manual da Nota Fiscal Eletrônica 2.0

| Sumário                                               |        |  |  |  |
|-------------------------------------------------------|--------|--|--|--|
| Título                                                | Página |  |  |  |
| Introdução à Nota Fiscal Eletrônica                   | 03     |  |  |  |
| Como Configurar o Sistema Emissor de NF-e 2.0         | 05     |  |  |  |
| Emitindo uma Nota Fiscal Eletrônica 2.0 - OASyS       | 12     |  |  |  |
| Enviando DANFE (XML) por E-mail                       | 22     |  |  |  |
| Emitindo uma Nota Fiscal Eletrônica em Contingência   | 24     |  |  |  |
| Cancelando uma Nota Fiscal Eletrônica                 | 25     |  |  |  |
| Informações Adicionais: Parâmetros do OASYS para NF-e | 26     |  |  |  |

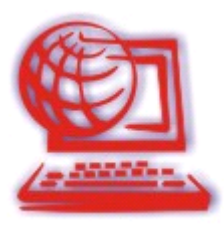

A **Nota fiscal eletrônica** 2.0 já é uma realidade e a partir de 01/01/2011 será obrigatória para todas as empresas, conforme cronograma da Fazenda Federal, criando um novo modelo de operação e processos nas empresas.

É muito importante que neste momento as empresas estejam atentas aos prazos que devem começar a emissão da NF-e. Devem estar muito próximas da sua contabilidade para discutir as mudanças no processo de emissão de notas fiscais e os prazos de implementação.

É certo, que cada vez mais as empresas deverão ter o seu departamento de faturamento bem estruturado, treinado em legislação fiscal, atento às emissões de nota, minimizando as ocorrências de erro, pois a fiscalização será muito mais precisa e, portanto até mesmo aquelas situações em que eventualmente o cliente não emite uma nota por um motivo ou outro será de grande risco para a empresa.

De maneira simplificada, a empresa emissora de NF-e gerará um arquivo eletrônico contendo as informações fiscais da operação comercial, o qual deverá ser assinado digitalmente, de maneira a garantir a integridade dos dados e a autoria do emissor. Este arquivo eletrônico, que corresponderá à Nota Fiscal Eletrônica (NF-e), será então transmitido pela Internet para a Secretaria da Fazenda de jurisdição do contribuinte que fará uma pré-validação do arquivo e devolverá um protocolo de recebimento (Autorização de Uso), sem o qual não poderá haver o trânsito da mercadoria.

Para acompanhar o trânsito da mercadoria será impressa uma representação gráfica simplificada da Nota Fiscal Eletrônica, intitulado DANFE (Documento Auxiliar da Nota Fiscal Eletrônica), em papel comum, em única via, que conterá impressa, em destaque, a chave de acesso para consulta da NF-e na Internet e um código de barras bi-dimensional que facilitará a captura e a confirmação de informações da NF-e pelas unidades fiscais.

Em casos de impossibilidade de transmissão do arquivo haverá um plano de contingência. A mercadoria não poderá circular sem a transmissão do arquivo mesmo que no plano de contingência.

### O que a empresa deve providenciar:

- Papel de segurança (papel moeda) para impressão do DANFE quando houver necessidade do plano de contingência.

- Possuir certificação digital.

#### Quais os cuidados que a Empresa deve estar atenta:

- As Empresas deverão conhecer bem esse novo processo;

- Deverão ter pessoas que saibam o que estão fazendo, que conheçam um mínimo da legislação fiscal;

- Deverão conhecer todo o processo, como enviar o arquivo, o que fazer em caso de impossibilidade de não transmissão do arquivo, o que é certificação digital, qual a validade;

- Revisar os cadastros de clientes, produtos, transportadoras porque o novo sistema fiscal é muito mais criterioso com respeito aos dados cadastrais.

- Guardar os arquivos XML das NF-e autorizadas pela Fazenda, por no mínimo 5 anos.

Segue abaixo os passos necessários para a aquisição da nota fiscal eletrônica e o processo de emissão, a partir do sistema OASYS.

# 1 – Adquirir o certificado digital.

A **Nota Fiscal Eletrônica** é um arquivo digital, e para que tenha validade junto a Secretaria da Fazenda, ele deve ser "assinado eletronicamente". A assinatura digital, é a garantia da autenticidade do arquivo eletrônico da nota fiscal, e prova que foi sua empresa que fez o envio da NF-e para o portal.

## Tipos de certificados:

- <u>A1</u> Um ano de validade (Certificado em Arquivo).
- <u>A3</u> Três anos de validade (Certificado em Cartão Magnético ou Token).

### Onde adquirir o certificado digital?

Consulte o site: http://www.certisign.com.br

## Qual a função do certificado digital?

O certificado digital vai permitir que o sistema consiga "assinar eletronicamente" o arquivo da NF-e.

2 – Credenciar a sua empresa no SEFAZ através do site: <u>http://www.fazenda.sp.gov.br/nfe/credenciamento/credenciamento.asp</u>

Opções de credenciamento:

- "Em homologação": Significa que ainda não serão enviadas notas oficialmente, e sim em modo de teste - isso será feito em um primeiro momento até você receber o treinamento de como emitir NF-e pelo nosso sistema.

Sugerimos que você faça este processo em conjunto com seu contabilista, pois ele é a pessoa qualificada para este tipo de operação.

- "Em produção": Depois de realizados todos os testes necessários de emissão de NF-e, faça a mudança de credenciamento para esta modalidade, neste caso a emissão de NF-e passará a ter validade jurídica.

**Obs.:** Para a emissão **em produção** será necessário instalar o sistema Emissor do SEFAZ em modo de produção e também zerar as Notas Fiscais no sistema OASYS. Para esta mudança, entre em contato com o nosso Suporte OASYS.

3 – Adquirir o sistema gestor com o módulo de NF-e: http://www.fazenda.sp.gov.br/nfe/emissor.asp

4 – Atualizar o sistema OASYS para a versão mais recente no site http://www.oasysitu.com/

**5** – Incluir no sistema OASYS no menu Utilitários, Parâmetros do Sistema. Clique no botão **OASPARM** e inclua na coluna **CADNF** o parâmetro **NFEVERSAO=2.0.7** 

OU...

Entre no sistema OASyS, no menu Utilitários, na opção Parâmetros do Sistema. Clique em Sair. O sistema abrirá a tela de Parâmetros do Sistema, clique na aba Página 03, o campo Versão da Nfe. E digite **2.0.7.** 

Sempre que modificar a versão, altere no sistema OASyS também. Para saber qual a versão que você está utilizando do SEFAZ, entre nele, no SEFAZ (Emissor de Nota Fiscal Eletrônica), clique no menu Ajuda, na opção Sobre.

Como a imagem abaixo:

| Ajuda       | 1               |    |
|-------------|-----------------|----|
| ⊆or         | iteúdo da Ajuda | F1 |
| <u>S</u> ob | re              |    |

#### Aparecerá em vermelho: Versão...

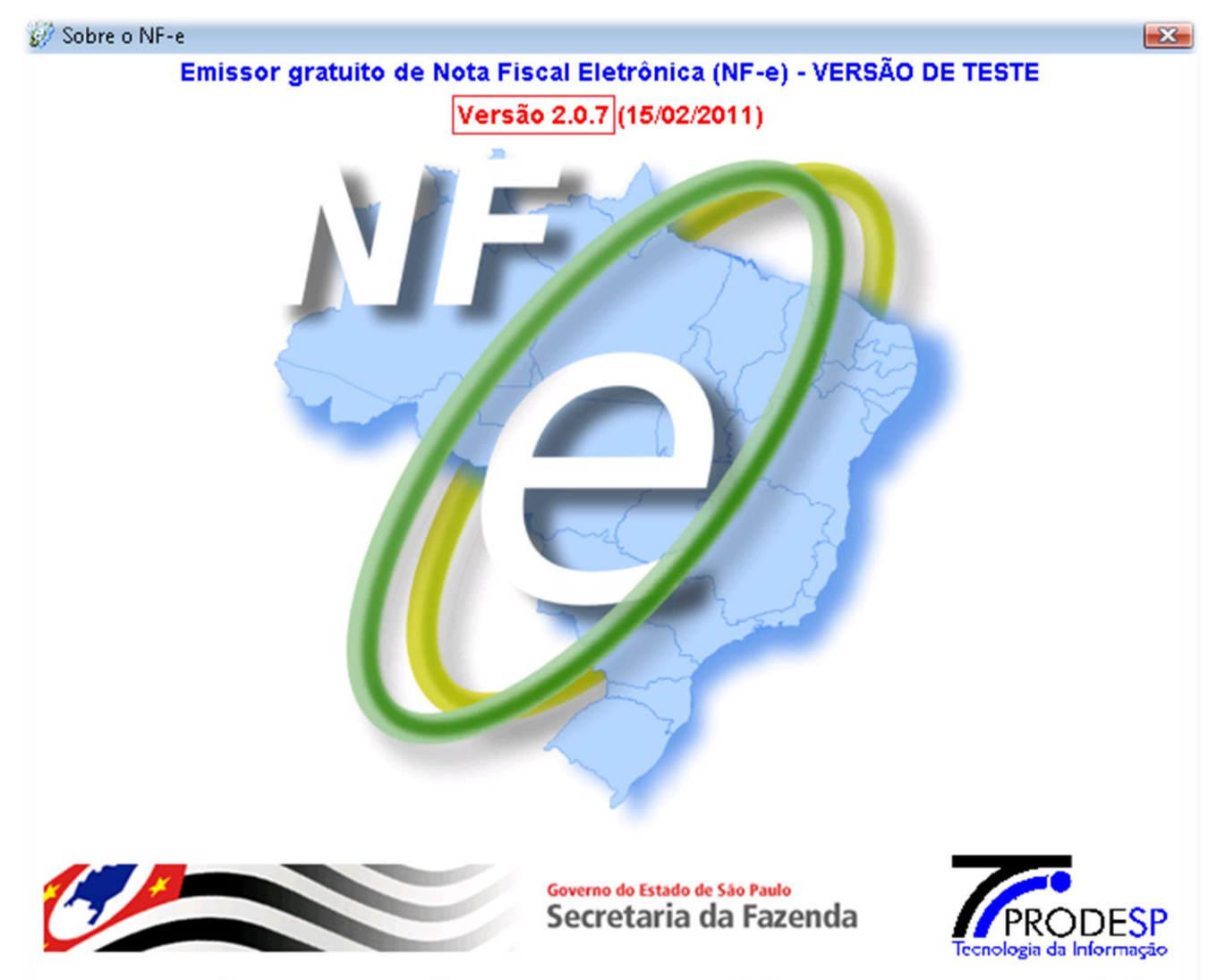

Este software está protegido pela legislação de direitos autorais e de proteção à propriedade intelectual. Sua alteração não autorizada ou utilização indevida são vedadas e podem resultar em responsabilidade civil e criminal.

**6** – Baixar e Instalar a tabela de cidades na pasta do sistema. (no site da OASYS, tem o link para baixar o arquivo). <u>http://www.oasysitu.com/download/cidades.exe</u>

7 – Fazer o cadastro do emitente da nota fiscal eletrônica.

#### Como fazer o *cadastro* do Emitente:

A) Entre no sistema de Emissor de NF-e.

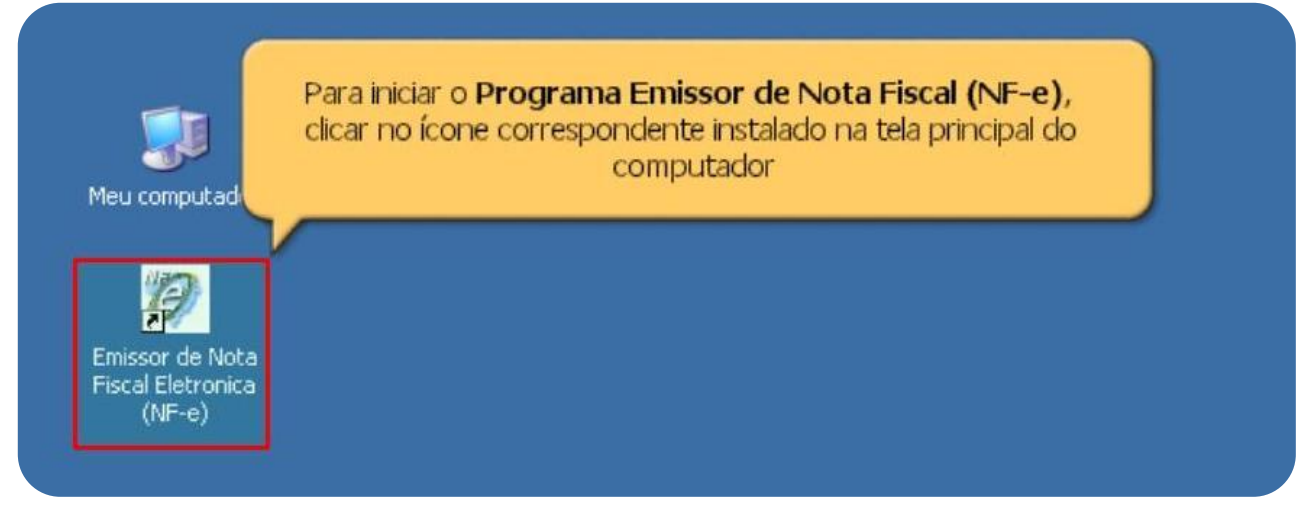

B) Mensagem do sistema do SEFAZ de Boas-Vindas.

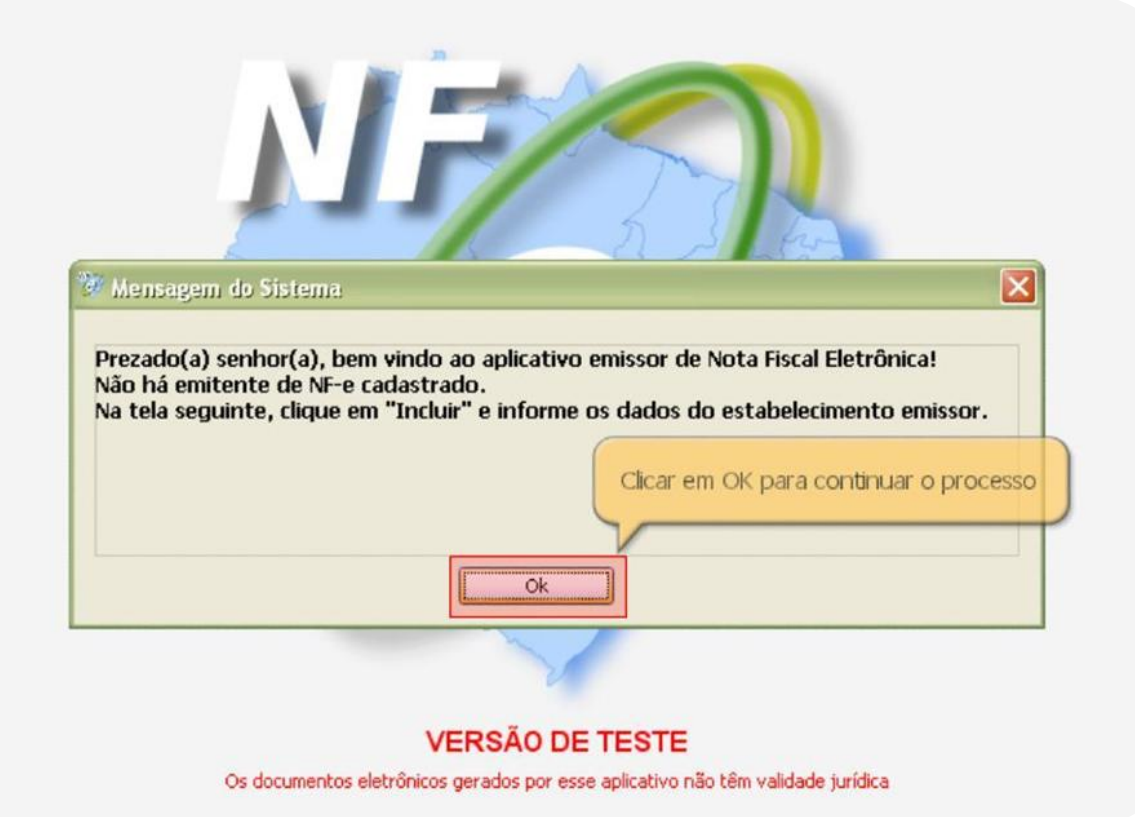

# C) Clique em Incluir para iniciar.

| <u>N</u> otas Fiscais | Emitente                    | ⊆adastros                                   | Sistema                      | Ajuda                 |                                           |               |
|-----------------------|-----------------------------|---------------------------------------------|------------------------------|-----------------------|-------------------------------------------|---------------|
| Emitente              |                             |                                             |                              |                       | CND1                                      | TE.           |
| Kazau Sutiak          |                             |                                             |                              |                       | CNPJ:                                     | 16;           |
| rik. J. p.            |                             |                                             |                              | Cadas                 | tro de Emitentes                          |               |
| -Filtro de Pes        | quisa                       |                                             |                              |                       |                                           |               |
| CNPJ                  |                             |                                             |                              |                       |                                           |               |
| Nome/R                | azão Social                 |                                             |                              |                       |                                           |               |
| Pesqui                | sar Nova                    | a Pesquisa                                  |                              |                       |                                           |               |
| Selecion              | ar todos                    |                                             |                              |                       |                                           | Página 1 de 1 |
| 1                     | CNPJ                        |                                             | Inscriçã                     | o Estadual            | Razão Social 🛉                            |               |
| Iniciar               | Cli<br>ini<br>de<br>Incluir | car em <b>In</b><br>ciar o cada<br>um emite | cluir par<br>astramen<br>nte | a<br>Ito<br>xcluir Ir | 1 > > <br>nportar Exportar Backup Restore | s Sair        |
| NF-e                  |                             |                                             |                              |                       |                                           |               |

# **D)** Preencher os campos com os dados da empresa.

| otas Fiscais                                                              | Emitente                   | ⊆adastros     | Sistema        | Ajuda                                                      |                 |     |
|---------------------------------------------------------------------------|----------------------------|---------------|----------------|------------------------------------------------------------|-----------------|-----|
| mitente<br>Razão Social:                                                  |                            |               |                |                                                            | INPJ:           | IE: |
|                                                                           |                            |               |                | Cadastro de Emitente                                       |                 |     |
| Emitente —                                                                |                            | 10            |                |                                                            |                 |     |
| * Nome/                                                                   | Razão Socia                | EMPRESAS      | TONY LTDA      |                                                            |                 |     |
| Nome Fa                                                                   | ntasia                     |               |                |                                                            |                 |     |
| * CNPJ                                                                    |                            |               | I              | - * Inscrição Estadual                                     |                 |     |
| CNAE Fisc                                                                 | cal 📃                      |               |                | Inscrição Municipal                                        |                 |     |
| Inscrição                                                                 | ) Estadual (S              | ubst. Tributá | irio)          |                                                            |                 |     |
| * Regime                                                                  | e Tributário               | Simples Nacio | onal           |                                                            |                 |     |
|                                                                           |                            | - mprov man   |                |                                                            |                 |     |
| C. And the second second                                                  |                            |               |                |                                                            |                 |     |
| Endereço-                                                                 |                            |               |                |                                                            |                 |     |
| Endereço<br>* Lograd                                                      | ouro                       |               |                |                                                            | * Número        |     |
| Endereço<br>* Lograd<br>Complen                                           | ouro                       |               |                | * Bairro                                                   | * Número        |     |
| Endereço<br>* Lograd<br>Complem<br>País                                   | ouro                       | IL            |                | * Bairro<br>* UF PB v * Município                          | * Número        |     |
| Endereço<br>* Lograd<br>Complem<br>País                                   | nento BRAS                 | IL            |                | * Bairro<br>* UF PB * Município                            | * Número        |     |
| Endereço<br>* Lograd<br>Complem<br>País<br>Telefone                       | ouro                       | ΪL            | ]              | * Bairro<br>* UF PB × * Município                          | * Número<br>CEP |     |
| Endereço<br>* Lograd<br>Complem<br>País<br>Telefone                       | ouro  <br>nento  <br>BRAS  | IL .          |                | * Bairro<br>* UF PB × * Município                          | * Número        |     |
| Endereço<br>* Lograd<br>Complem<br>País<br>Telefone                       | louro  <br>nento  <br>BRAS | IL            | ]              | *Bairro<br>*UF PB × *Município                             | * Número        |     |
| Endereço<br>* Lograd<br>Complem<br>País<br>Telefone                       | louro ERAS                 | IL<br>Se      | lecionar Imag  | * Bairro<br>* UF PB * Município (                          | * Número        |     |
| Endereço<br>* Lograd<br>Complem<br>País<br>Telefone                       | ouro ERAS                  | IL<br>Se      | lecionar Imag  | * Bairro<br>* UF PB ¥ Município<br>em Deixar em Branco     | * Número        |     |
| Endereço<br>* Lograd<br>Complem<br>País<br>Telefone                       | ouro ERAS                  | IL<br>Se      | lecionar Image | * Bairro<br>* UF PB × * Município (<br>em Deixar em Branco | * Número        |     |
| Endereço * Lograd Complem País Telefone Logotipo Sem Id                   | ouro<br>nento<br>BRAS      | IL<br>Se      | lecionar Image | * Bairro<br>* UF PB × * Município<br>em Deixar em Branco   | * Número        |     |
| Endereço<br>* Lograd<br>Complem<br>País<br>Telefone<br>Logotipo<br>Sem Io | ouro<br>nento<br>BRAS      | IL<br>Se      | lecionar Image | * Bairro<br>* UF PB * Município<br>em Deixar em Branco     | * Número        |     |

E) Se desejar selecione a imagem do logotipo da sua empresa.

| zão Social:                                              |                  |                               |                         | CNPJ:           |                | IE:       |
|----------------------------------------------------------|------------------|-------------------------------|-------------------------|-----------------|----------------|-----------|
|                                                          |                  |                               | Cadastro de Emite       | nte             |                |           |
| Emitente                                                 |                  |                               |                         |                 |                |           |
| * Nome/Razão                                             | Social           | EMPRESA DE TESTE LTD          | 4                       |                 |                |           |
| Nome Fantasia                                            |                  | EMPRESA DE TESTE LTD.         | 4                       |                 |                |           |
| * CND1                                                   |                  | 02 200 074/0001               | 54 * Inscrição Estadual |                 | 19100102461701 |           |
|                                                          |                  | 02.390.974/0001-              |                         |                 | 18100102401701 |           |
| CNAE Fiscal                                              |                  |                               | Inscrição Municipal     |                 |                |           |
| Inscrição Estad                                          | ual (Su          | bst. Tributário)              |                         |                 |                |           |
| ndereco                                                  |                  |                               |                         |                 |                |           |
| *Logradouro                                              |                  | TESTE                         |                         |                 | * Número       |           |
| Logradouro                                               | ROA DE           | I IEDIE                       |                         |                 | Humero         | 1         |
| Complemento                                              |                  |                               | * Bairro CENTRO         |                 | CEP            | 50000-000 |
| ~ ·                                                      |                  |                               | 🔨 * UF 🛛 PE 👿 * M       | unicípio Recife |                | ~         |
| Clicar na fi in                                          | cão Se           | lecionar Imagem               |                         | · · · · ·       |                |           |
|                                                          | yao be           | rauivo aue contém             |                         |                 |                |           |
| para ir procu                                            |                  | a work w work wer two th      |                         |                 |                |           |
| para ir procu<br>o loo                                   | iraroa<br>Jotipo | da empresa                    |                         |                 |                |           |
| para ir procu<br>o log                                   | jotipo           | da empresa                    | )                       |                 |                |           |
| para ir procu<br>o log                                   | jotipo           | da empresa                    |                         |                 |                |           |
| para ir procu<br>o log                                   | jotipo           | da empresa                    | em Deixar em Bran       |                 |                |           |
| para ir procu<br>o log<br>Sem logotipo                   | jotipo           | da empresa<br>Selecionar Imag | em Deixar em Bran       | 0               |                |           |
| para ir procu<br>o log<br>Sem logotipo                   | jotipo           | da empresa<br>Selecionar Imag | em Deixar em Bran       | co              |                |           |
| para ir procu<br>o log<br>Sem logotipo                   |                  | da empresa<br>Selecionar Imag | em Deixar em Bran       | 0               |                |           |
| para ir procu<br>o log<br>Sem logotipo                   |                  | da empresa                    | em Deixar em Bran       | co              |                |           |
| para ir procu<br>o log<br>Sem logotipo<br>Incluir Voltar |                  | da empresa                    | em Deixar em Bran       | co              |                |           |

F) Verifique se as informações estão corretas. Se sim, clique em Incluir.

| Faihanha       |          |                      | C     | adastro de Emite                | nte            |             |           |
|----------------|----------|----------------------|-------|---------------------------------|----------------|-------------|-----------|
| * Nome/Razão   | Social   | EMPRESA DE TESTE LTD | A     |                                 |                |             |           |
| Nome Fantasia  | r.       | EMPRESA TESTE        |       |                                 |                |             |           |
| * CNPJ         |          | 02.390.974/0001      | -54 * | <sup>•</sup> Inscrição Estadual |                | 18100102461 | 701       |
| CNAE Fiscal    |          |                      | I     | nscrição Municipal              |                |             |           |
| Inscrição Esta | dual (Su | bst. Tributário)     |       |                                 |                |             |           |
| Endereço       |          |                      |       |                                 |                |             |           |
| * Logradouro   | RUA DE   | TESTE                |       |                                 |                | * Número    | 1         |
| Complemento    |          |                      |       | * Bairro CENTRO                 |                | CEP         | 50000-000 |
| País           | BRASIL   |                      |       | * UF PE 💉 * Mi                  | unicípio Recif | e           | ~         |
| Telefone       |          | (81)55555555         |       |                                 |                |             |           |
| Logotipo       |          |                      |       |                                 |                |             |           |
|                |          |                      |       |                                 |                |             |           |
|                |          |                      |       |                                 |                |             |           |
|                |          | Selecionar Imac      | nem   | Deixar em Bran                  | 0              |             |           |
|                |          | Selecionar Imag      | gem   | Deixar em Bran                  | co             |             |           |
|                | Clica    | Selecionar Imag      | gem   | Deixar em Bran                  | co             |             |           |

9

G) O sistema retorna a tela de Cadastro de Emitentes.

| izão Social:                                                                                                    |                                          | CNPJ                  | k -            | IE:        |
|----------------------------------------------------------------------------------------------------|------------------------------------------|-----------------------|----------------|------------|
|                                                                                                    | Cada                                     | stro de Emitentes     |                |            |
| Filtro de Pesquisa                                                                                                    | r                                        |                       |                |            |
| CNPJ                                                                                                    |                                          | Q                     |                |            |
| Nome/Razão Social                                                                                                    | O sistema retorn                         | a para a tela de C    | adastro        |            |
| Pesquisar Nova                                                                                                    | de Emitentes, qu                         | ue apresenta o en     | nitente        |            |
| - coquisar - Mora                                                                                                    | que acaboi                               | u de ser cadastra     | do 🗕           |            |
| Selecionar todos                                                                                                    |                                          |                       |                | Página 1 d |
| And and a second second s |                                          |                       |                |            |
| CNPJ                                                                                                    | Inscrição Estadual                       |                       | Razão Social 🛉 |            |
| CNPJ                                                                                                    | Inscrição Estadual<br>18.1.001.0246170-1 | EMPRESA DE TESTE LTDA | Razão Social 🕇 |            |
| CNPJ                                                                                                    | Inscrição Estadual<br>18.1.001.0246170-1 | EMPRESA DE TESTE LTDA | Razão Social 🕇 |            |

H) Selecione o emitente desejado e clique no botão no rodapé, Iniciar.

|                                                                   |                                                                                | CNPJ:                                                                                    | IE:         |
|-------------------------------------------------------------------|--------------------------------------------------------------------------------|------------------------------------------------------------------------------------------|-------------|
|                                                                   | Cadas                                                                          | tro de Emitentes                                                                         |             |
| Filtro de Pesquisa<br>CNPJ<br>Nome/Razão Social<br>Pesquisar Nova | Para começar a utiliza<br>ticando o quadradinho a<br>no botão Iniciar no rodaj | ©<br>or a NFe, selecione o emitente,<br>o lado do CNPJ e após isso, clique<br>pé da tela | Página 1 de |
| CNPJ                                                              | Inscrição Estadual                                                             | Razão Social 🕇                                                                           |             |
| 02.390.974/0001-54                                                | 18.1.001.0246170-1                                                             | EMPRESA DE TESTE LTDA                                                                    |             |
|                                                                   |                                                                                |                                                                                          |             |

## 8 – Importar o Certificado Digital para o SEFAZ.

Para importar o Certificado Digital para o SEFAZ, o *Emitente <u>precisa</u> estar Iniciado*. Em seguida, entre no menu **Sistema** e selecione a opção **Certificados**.

|                | Sistema Ajuda               |       |                |
|----------------|-----------------------------|-------|----------------|
| tente          | Avisos Ctrl+Shift-A         |       |                |
| azão Social: 💶 | <u>C</u> ertificados        | CNPJ: | IE: Caracteria |
|                | Parâmetros                  |       |                |
|                | Importar arquivos           |       |                |
|                | Backup                      |       |                |
|                | <u>R</u> estaurar           |       |                |
|                | Relatório <u>G</u> erencial |       |                |

Selecione a Primeira opção – Utilizar Repositório de Certificados do Windows e em seguida clique no botão SALVAR.

| 🎲 Emissor gratuito de Nota Fis                                                                                                    | cal Eletrônic:                                                                                                    | a (NF-e) -      | VERSÃO DE TESTE     |                 |                               | - • •                        |  |
|----------------------------------------------------------------------------------------------------|----------------------------------------------------------------------------------------------------|-----------------|---------------------|-----------------|-------------------------------|------------------------------|--|
| <u>N</u> otas Fiscais <u>E</u> mitente <u>C</u> a                                                                                                    | adastros                                                                                                    | <u>S</u> istema | Ajuda               |                 |                               |                              |  |
| Emitente                                                                                                    |                                                                                                    |                 |                     |                 |                               |                              |  |
| Razão Social: ITUBASE COM. A                                                                                                    | REIA, PEDRA                                                                                                    | а, мат. со      | INSTR. LTDA-ME      | 0               | NPJ: 12.795.542/0001-87       | IE: 387.097.351.114          |  |
|                                                                                                    |                                                                                                    |                 | Cert                | ficados         |                               |                              |  |
| <ul> <li>Utilizar Repositório de Co</li> </ul>                                                                                                    | ertificados                                                                                                    | do Windo        | ws                  |                 |                               |                              |  |
| Para sistemas Microsoft Wir<br>O Software irá apresentar o<br>Forneça a senha quando fo<br>*Recomenda-se a utilização                                                                              | Para sistemas Microsoft Windows há a opção de utilizar o Repositório de Certificados do próprio Windows.<br>O Software irá apresentar os certificados encontrados no Windows e fornecerá a opção de escolha de um deles para assinatura e transmissão.<br>Forneça a senha quando for requerido.<br>*Recomenda-se a utilização desta opção caso seia usuário Windows.                                                                                                    |                 |                     |                 |                               |                              |  |
| Importante: Antes de utiliz<br>Certifique-se através de s<br>Para certificados tipo A1:<br>Para certificados tipo A3<br>corretamente.<br>O Utilizar o cadastro de Ce<br>Escolha esta opcão caso de | <ul> <li>*recomenda-se a utilização desta opção caso seja usuario Windows.</li> <li>Importante: Antes de utilizar o certificado:         <ul> <li>Certifique-se através de sua fornecedora que o certificado escolhido é compatível com os padrões estabelecidos;</li> <li>Para certificados tipo A1: Não se esqueça de instalá-lo corretamente no seu sistema;</li> <li>Para certificados tipo A3 (Token/Smart Card): Não se esqueça de instalar o driver especificado pela fornecedora e conectar o dispositivo corretamente.</li> </ul> </li> <li> <ul> <li>Utilizar o cadastro de Certificados via aplicativo</li> </ul> </li> </ul> |                 |                     |                 |                               |                              |  |
| Certificados A1 (Arquivo)                                                                                                    | Certificado                                                                                                    | is Tido A3 (    | Token/Smart Card)   | ]               |                               |                              |  |
| Escolha o arquivo com a                                                                                                    | chave privad                                                                                                    | la do certifi   | cado (extensão .pf: | (ou .p12) que s | erá utilizado para Assinatura | e/ou Transmissão de arquivos |  |
| N                                                                                                    | lome 🛉 👘                                                                                                    | CN              | PJ V                | álido até       | Emitido por                   | Local do Arquivo             |  |
| Nome †       CNPJ       Válido até       Emitido por       Local do Arquivo         Induir       Excluir                                                                                           |                                                                                                    |                 |                     |                 |                               |                              |  |
| NF-e                                                                                                    |                                                                                                    |                 |                     |                 |                               |                              |  |
|                                                                                                    |                                                                                                    |                 |                     |                 |                               |                              |  |

Aparecerá a mensagem: *"Certificado Salvo com sucesso!"*. Pronto, você acaba de importar o seu certificado digital e configurar o seu emissor de Nota Fiscal eletrônica. Agora é só fazer a emissão das suas Notas Fiscais eletrônicas.

Bom, na Nota fiscal eletrônica 2.0, há uma diferença de emissão se a empresa é optante pelo simples nacional ou não. Então, se a vossa empresa é optante pelo simples nacional, continue lendo abaixo, senão, vá para a página 14 deste manual

## Empresas optantes pelo SIMPLES NACIONAL...

Devem informar na Natureza de Operação Fiscal, que é Optante do Simples Nacional. Para isso:
 1º - alterar no sistema OASyS no menu FISCAL,

2º - entre Natureza de Operação Fiscal.

**3º** - Clique no botão Novo, ou selecione uma NATOP já existente que você utilizará na Nota Fiscal e clique no botão MODIFICA.

**4º** - A pergunta "Optante do SIMPLES NACIONAL?" precisa estar como SIM. Conforme mostra a imagem abaixo.

| NOVO Natu | reza da Operação Fiscal                      |       | ? 🔀             |
|-----------|----------------------------------------------|-------|-----------------|
| D         | Código: Natureza<br>escrição:<br>Artigo: 🖸 📮 | :     |                 |
|           | Destaca ICM?                                 | 🔘 Sim | Não             |
|           | Destaca ISS?                                 | 🔘 Sim | Não             |
|           | Destaca IPI?                                 | 🔘 Sim | Não             |
|           | Calcula o IPI sobre o Frete?                 | 🔘 Sim | Não             |
|           | Optante do Simples Nacional?                 | 💿 Sim | 🔘 Não           |
|           | SubstituiçãoTributária?                      | 🔘 Sim | Não             |
|           | Para Consumo?                                | 🔘 Sim | Não             |
|           | Imposto de Renda?                            | 🔘 Sim | Não             |
|           | Pis?                                         | 🔘 Sim | Não             |
|           | Cofins?                                      | 🔘 Sim | Não             |
|           | Contribuição Social?                         | 🔘 Sim | Não             |
|           | Permite Mudar Totais?                        | 🔘 Sim | Não             |
|           | Exporta para NFP?                            | ) Sim | 🔘 Não           |
|           | Gr <u>a</u> va                               |       | <u>C</u> ancela |

Após alterar, clique em grava, ou se a pergunta já estava respondida como SIM, somente clique no botão CANCELA.

## 2 - Alterar a tabela de CSOSN (Código de Situação da Operação no Simples Nacional)

Para isso...

**1º** - Clique no menu FISCAL

2º - Entre em Código da Situação Tributária.

**3º** - Clique no botão Novo, ou selecione uma Situação Tributária já existente que você utilizará na Nota Fiscal e clique no botão MODIFICA.

O sistema abrirá uma tela, como mostra a imagem abaixo:

| NOVO Código da Situação Tributária      | ? 💌  |
|-----------------------------------------|------|
| CST:                                    | ()   |
| Descrição:                              |      |
| CSOSN:                                  |      |
| Destaca ICM?: 🔘 Sim                     | N áo |
| Destaca Substituição Tributária?: 🔘 Sim | Não  |
| Gr <u>a</u> va                          |      |

4º - Preencha o campo CST,

5º - Preencha a Descrição,

**6º** - e o campo CSOSN, você terá que verificar com o escritório de contabilidade de vossa empresa. Após isso,

7º - responda as perguntas: "Destaca ICM?" e "Destaca Substituição Tributária?".

Obs.: Caso já tenha cadastrado a CST, basta apenas que seja informado o CSOSN correspondente.

Depois clique no botão GRAVA.

# **3** - Modificar a percentagem de Simples Nacional.

Para isso, é preciso:

1º - Entre no menu Utilitários,

2º - Parâmetros do Sistema

**3º** - O sistema pedirá uma senha. Clique no botão SAIR.

**4º** - O OASyS abrirá uma tela, clique na aba Página 2 e altere o campo %Simples, conforme o que a contabilidade de vossa empresa informar-lhe.

Conforme demonstra a imagem abaixo:

| Parâmetros do Sistema 🔹 😨                                                    |
|------------------------------------------------------------------------------|
| 🐻 Parâmetros do Sistema                                                      |
| Princinal Página 1 Página 2 Página 3                                         |
|                                                                              |
| Tamanho do Grupo do Produto   2   0 - 5                                      |
| Permite Saldo Negativo S - (S)im / (N)ão                                     |
| Margem esquerda do pedidinho 20 Televendas / O.S. Pequena                    |
| Número de casas decimais 2 (2 - 5) para preços unitários                     |
| (%)Simples 0,0000 (%)Pis 0,0000 (%)Cofins 0,0000 (%)CSoc 0,0000 (%)IR 0,0000 |
| Últimos Números                                                              |
| Pedidos Ordem de Serviço Nota de Serviço                                     |
| Televendas 000040 Produto Seq 00146                                          |
| Nota Fiscal 000028 Compra 000005                                             |
|                                                                              |
| Conf.NF 2 oasParm Textos                                                     |
|                                                                              |

Depois clique no botão GRAVA.

A partir de agora, o procedimento é o mesmo para empresas optantes pelo simples nacional e as que não são.

1 - O arquivo .txt da Nota Fiscal Eletrônica, é gerado somente pelo sistema OASyS para Windows.

Após realizar as configurações referentes ao sistema OASYS e ao sistema SEFAZ, vamos iniciar então a emissão de uma nota fiscal eletrônica. Primeiro entre no sistema OASyS para Windows, vá no cadastro de **Notas Fiscais** e selecione a Nota Fiscal desejada para emitir a NF-e. Selecione o botão de **NF-e.** 

| Sa                                              |                                                                                                    | Manufatura Fisi                                                                                         | al Fi <u>n</u> anceiro <u>G</u>                                                                                                    | erencial <u>Aj</u> uda                                                                                                    | Janelas                                                                                                    |          |        |
|-------------------------------------------------|----------------------------------------------------------------------------------------------------|----------------------------------------------------------------------------------------------------|----------------------------------------------------------------------------------------------------|----------------------------------------------------------------------------------------------------|----------------------------------------------------------------------------------------------------|----------|--------|
|                                                 |                                                                                                    | <u>s</u>                                                                                                | . 8 . 5                                                                                                    |                                                                                                    | <u>2</u>                                                                                                    |          | 2      |
| Vendas                                          | Clientes Contatos                                                                                                    | Precos Produtos                                                                                         | Estoque Forper                                                                                                    | redor Compras                                                                                                    | Receber Pagar                                                                                                    | N Fiscal | Acesso |
|                                                 |                                                                                                    |                                                                                                    | 1004                                                                                                    |                                                                                                    |                                                                                                    | -        | 1      |
|                                                 | UUUUU1 Notas Fiscai                                                                                                    | IS - (UUUUU1) ALESSAN                                                                                   | IDRA                                                                                                    |                                                                                                    |                                                                                                    |          |        |
| scal 🗸                                          | Notas                                                                                                    | Fiscais                                                                                                 |                                                                                                    | <ul> <li>Saí</li> <li>Ent</li> </ul>                                                                                                    | ida 000001                                                                                                    |          |        |
| lovo                                            | Natureza da Operaçã                                                                                                    | o                                                                                                    |                                                                                                    |                                                                                                    | C.F.O.P                                                                                                    |          |        |
|                                                 | 00 🔜 VENDAS                                                                                                    |                                                                                                    |                                                                                                    |                                                                                                    | 5.102                                                                                                    |          |        |
| difica                                          | Pedidos: 000001                                                                                                    |                                                                                                    |                                                                                                    |                                                                                                    |                                                                                                    | Ĩ        |        |
| aga                                             | Destinatário / Remetent                                                                                                    | e                                                                                                    |                                                                                                    |                                                                                                    |                                                                                                    |          |        |
| cuisa                                           | Nome / Razão Social I                                                                                                    | (Cliente)                                                                                               | c                                                                                                    | .N.P.J / C.P.F.                                                                                                    | Emissão                                                                                                    | 1        |        |
| quist                                           | Endereco                                                                                                    | ANDRA                                                                                                   |                                                                                                    | CED                                                                                                    | Saida Entrada                                                                                                    | 1        |        |
| ista                                            | RIIA                                                                                                    |                                                                                                    |                                                                                                    | 13300-000                                                                                                    |                                                                                                    | 1        |        |
| ncela                                           | Município                                                                                                    |                                                                                                    | Fone / Fax                                                                                                    | U.F.                                                                                                    | Inscrição Estadual                                                                                                    | 1        |        |
|                                                 | ITU                                                                                                    |                                                                                                    |                                                                                                    | SP                                                                                                    |                                                                                                    |          |        |
| nilha                                           | Locais                                                                                                    |                                                                                                    |                                                                                                    |                                                                                                    |                                                                                                    |          |        |
|                                                 | ramento: 000                                                                                                    | 11                                                                                                    | Cobrança: 0001                                                                                                    | ]                                                                                                    | Entrega: 0001                                                                                                    |          |        |
| NF-e) Gera N                                    | iota                                                                                                    |                                                                                                    |                                                                                                    |                                                                                                    |                                                                                                    |          |        |
| iscal Eletrôni<br>er enviado ac                 | ca para d. Recto: (A V                                                                                                    | ISTA C/DESCONT)                                                                                         | <b>-</b>                                                                                                    |                                                                                                    |                                                                                                    |          |        |
| iscal Eletrôni<br>er enviado ac                 | o SEFAZ.<br>Dagoos do Produto                                                                                                    | ISTA C/ DESCONT)                                                                                        |                                                                                                    |                                                                                                    |                                                                                                    |          |        |
| iscal Eletrôni<br>er enviado ac                 | ica para<br>o SEFAZ.<br>Dequess do Produto<br>Pedido Iterr Produto                                                                                                    | ISTA C/ DESCONT)<br>Descrição                                                                           | Qtde                                                                                                    | \$ Unit. Desc.Un                                                                                                    | it. \$ Total                                                                                                    | Ĩ        |        |
| er enviado ac                                   | ca para<br>o SEFAZ.<br>Pedido Produto<br>Pedido Iterr Produto<br>000001 001 000001                                                                                                    | ISTA C/ DESCONT)<br>Descrição<br>UN MONITOR<br>UN CARTUCH                                               | Qtde 19" LCD L 1,000 0 0 PRETO ( 1,000                                                                                                    | \$ Unit. Desc.Un<br>800.00 0<br>20,00 0                                                                                                    | it. \$ Total                                                                                                    |          |        |
| iscal Eletrôni<br>er enviado ac<br>F-g          | ca para<br>o SEFAZ.<br>Pedido Iterr Produto<br>Pedido Iterr Produto<br>000001 001 0000001<br>000001 002 2000001                                                                                                    | ISTA C/DESCONT)<br>Descrição<br>UN MONITOR<br>UN CARTUCH                                                | Ctde<br>19" LCD L 1.000<br>0 PRETO 1 1.000                                                                                                    | \$ Unit. Desc.Uni<br>800.00 0<br>20,00 0                                                                                                    | it. \$ Total<br>.00 800.00<br>.00 20.00                                                                                                    |          |        |
| iscal Eletrôni<br>er enviado au<br>F-e<br>scha  | d. Recto: (A V<br>o SEFAZ.<br>Pedido Iterr Produto<br>Pedido Iterr Produto<br>000001 002 2000001                                                                                                    | ISTA C/DESCONT)<br>Descrição<br>UN MONITOR<br>UN CARTUCH                                                | Qtde<br>19" LCD L  1.000 <br>0 PRETO ( 1.000                                                                                                    | \$ Unit. Desc.Un<br>800,00 0<br>20,00 0                                                                                                    | it. \$ Total<br>.00 800.00<br>.00 20.00                                                                                                    |          |        |
| iscal Eletrôni<br>er enviado a<br>F-g<br>scha   | A version of the second second | ISTA C/ DESCONT)<br>Descrição<br>UN MONITOR<br>UN CARTUCH                                               | Ctde<br>19" LCD L 1,000 0<br>0 PRETO (1,000                                                                                                    | \$ Unit. Desc.Un<br>800,00 0<br>20,00 0                                                                                                    | it. \$ Total                                                                                                    |          |        |
| riscal Eletrôni<br>er enviado ar<br>F-g<br>scha | d. Recto: (A V<br>DEFAZ. d. Recto: (A V<br>Pedido Iterr Produto<br>000001 001 0000001<br>000001 002 2000001                                                                                                    | ISTA C/DESCONT)<br>Descrição<br>UN MONITOR<br>UN CARTUCH                                                | Qtde<br>19" LCD L 1.000<br>0 PRETO ( 1,000                                                                                                    | \$ Unit. Desc.Uni<br>800.00 0<br>20,00 0                                                                                                    | it. \$ Total                                                                                                    |          |        |
| iscal Eletrôni<br>er enviado ar<br>F-g          | A label{eq:action}                                                                                                    | ISTA C/DESCONT)<br>Descrição<br>UN MONITOR<br>UN CARTUCH                                                | Qtde 19" LCD L 1.000 0 PRETO ( 1,000                                                                                                    | \$ Unit. Desc.Un<br>800,00 0<br>20,00 0                                                                                                    | it. \$ Total<br>.00 800.00<br>.00 20.00                                                                                                    |          |        |
| Iscal Eletrôni<br>er enviado ar<br>F-g          | d. Recto: (A V<br>o SEFAZ.<br>Pedido Iterr Produto<br>000001 001 0000001<br>000001 002 2000001                                                                                                    | ISTA C/ DESCONT)<br>Descrição<br>UN MONITOR<br>UN CARTUCH                                               | Qtde 19" LCD L 1,000 0 0 PRETO ( 1,000                                                                                                    | \$ Unit. Desc.Un<br>800,00 0<br>20,00 0                                                                                                    | it. \$ Total<br>.00 800.00<br>.00 20.00                                                                                                    |          |        |
| Iscal Eletrôni<br>er enviado au<br>F-g          | A      A     A           | ISTA C/ DESCONT)<br>Descrição<br>UN MONITOR<br>UN CARTUCH                                               | Qtde<br>19" LCD L 1.000 0<br>0 PRETO ( 1,000                                                                                                    | \$ Unit. Desc.Un<br>800,00 0<br>20,00 0                                                                                                    | it. \$ Total<br>00 800,00<br>00 20,00                                                                                                    |          |        |
| Iscal Eletrôni<br>er enviado au                 | d. Recto: (A V<br>Pedido Iterr Produto<br>Pedido Iterr Produto<br>000001 001 0000001<br>000001 002 2000001                                                                                                    | ISTA C/ DESCONT)<br>Descrição<br>UN MONITOR<br>UN CARTUCH                                               | Qtde    <br>19" LCD L   1,000  <br>0 PRETO ( 1,000                                                                                                    | \$ Unit. Desc.Un<br>800,00 0<br>20,00 0                                                                                                    | it. \$ Total<br>00 800.00<br>00 20.00<br>Percentuais<br>ISS 5,0000                                                                              |          |        |
| Iscal Eletrôni<br>er enviado au                 | A la construction de la construction de la construc | ISTA C/ DESCONT)<br>Descrição<br>UN MONITOR<br>UN CARTUCH                                               | Ctde 1<br>19" LCD L 1,000  <br>0 PRETO ( 1,000                                                                                                    | \$ Unit. Desc.Un<br>800.00 0<br>20,00 0                                                                                                    | it. \$ Total<br>00 80000<br>00 20,00<br>Percentuais<br>ISS 5,0000<br>ICMS 2,1526                                                                |          |        |
| Iscal Eletrôni<br>er enviado ar<br>F-g<br>Ischa | d. Recto: (A V<br>o SEFAZ.<br>Pedido Iterr Produto<br>000001 001 0000001<br>000001 002 2000001<br>Prestação de Serviços<br>Descrição dos Serviços<br>Descrição dos Serviços<br>Cálculo do Imposto                                                                                                    | ISTA C/DESCONT)<br>Descrição<br>UN MONITOR<br>UN CARTUCH<br>OS Prestados<br>ca.                         | Qtde 19" LCD L 1.000 0 PRETO ( 1,000                                                                                                    | \$ Unit. Desc.Un<br>800,00 0<br>20,00 0                                                                                                    | it. \$ Total<br>.00 800.00<br>.00 20.00                                                                                                    |          |        |
| Iscal Eletrôni<br>er enviado au<br>F-g          | A Constant of the second second       | ISTA C/ DESCONT)<br>Descrição<br>UN MONITOR<br>UN CARTUCH<br>OS Prestados<br>ca.                        | Qtde<br>19" LCD L 1.000<br>0 PRETO ( 1.000<br>B.C.ICMS Subst.                                                                                                    | \$ Unit. Desc.Un<br>800,00 0<br>20,00 0<br>Valor ICMS Subst.                                                                                                    | it. \$ Total<br>00 800,00<br>00 20,00<br>Percentuais<br>ISS 5,0000<br>ICMS 2,1526<br>Total dos Produtos                                         |          |        |
| rscal Eletrôni<br>er enviado au                 | A Construction of the sector of the sector of the sec      | ISTA C/ DESCONT)  Descrição UN MONITOR UN CARTUCH  OS Prestados ca.  Valor do ICMS 0,00                 | Qtde           19" LCD L           1.000 [           0 PRETO (           1,000 [           B.C.ICMS Subst.           0,00 [                                      | Unit. Desc.Un     S00,00     O     20,00     O     Valor ICMS Subst.     0,00     Valor at 171                                                                                    | it. \$ Total<br>00 800.00<br>00 20.00<br>Percentuais<br>ISS 5,0000<br>ICMS 2,1526<br>Total dos Produtos<br>820,00<br>Total dos Produtos         |          |        |
| Iscal Eletrôni<br>er enviado ar<br>F-2          | A Construction of the sector of the sector of the sec      | ISTA C/ DESCONT)  Descrição UN MONITOR UN CARTUCH  OS Prestados ca.  Valor do ICMS 0,00 Descontos       | Qtde         1           19" LCD L         1,000           0 PRETO (         1,000           B.C.JCMS Subst.         0,00           Outras Despesas         0,00 | Unit.         Desc.Un           800.00         0           20,00         0           20,00         0           Valor ICMS Subst.         0,00           Valor do IPI         0.00 | it. \$ Total<br>00 80000<br>00 20,00<br>Percentuais<br>ISS 5,0000<br>ICMS 2,1526<br>Total dos Produtos<br>820,00<br>Total dos Serviços          |          |        |
| Iscal Eletrôni<br>er enviado au                 | A vertex and a sector (A vertex of SEFAZ, a sector (A vertex of Produto)     Pedido Iterr Produto     Occord 001 002 2000001     Occord 001 002 2000001     Occord 002 2000001     Occord 002 2000001          | ISTA C/ DESCONT)  Descrição UN MONITOR UN CARTUCH  Cos Prestados ca.  Valor do ICMS 0,00 Descontos 0,00 | Qtde         1           19" LCD L         1,000           0 PRETO (         1,000           B.C.ICMS Subst.         0,00           Outras Despesas         0,00 | \$ Unit. Desc.Un<br>800,00 0<br>20,00 0<br>20,00 0<br>Valor ICMS Subst.<br>0,00<br>Valor do IPI<br>0,00                                                                           | it. \$ Total<br>00 800,00<br>00 20,00<br>Percentuais<br>ISS 5,0000<br>ICMS 2,1526<br>Total dos Produtos<br>820,00<br>Total dos Serviços<br>0,00 |          |        |

Após clicar no botão **NFe**, selecione a opção TESTE se ainda utiliza a emissão na versão de testes, senão deixe em branco.

Atenção: A opção CONTINGÊNCIA somente deverá ser marcada caso haja algum problema de comunicação do sistema SEFAZ com a base de dados da Secretaria da Fazenda na hora da transmissão da nota. (Consulte a página 17 deste manual para mais detalhes)

Após selecionar a forma de Emissão, clique no botão CONFIRMA.

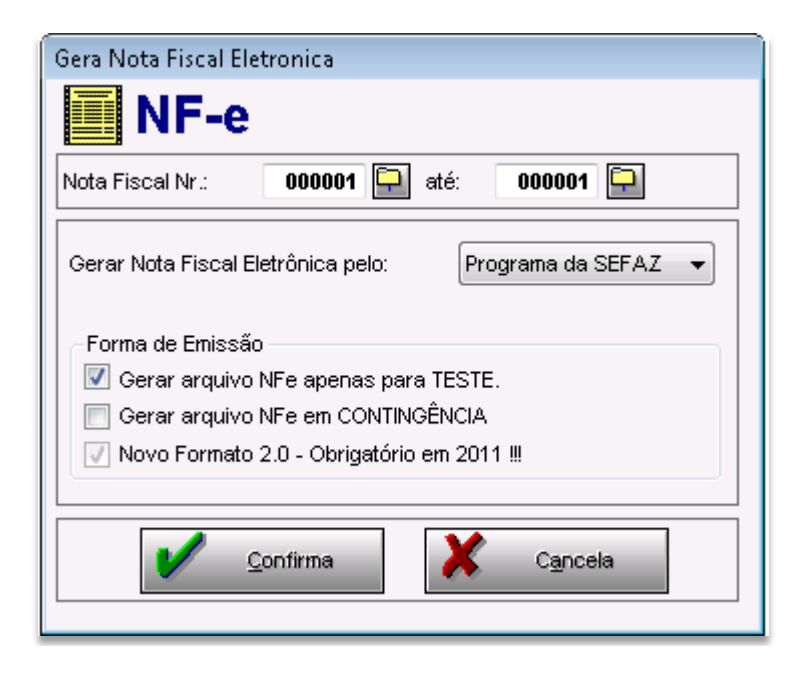

Após a confirmação aparecerá uma mensagem indicando que foi gerado um arquivo da nota fiscal selecionada para a emissão de nota fiscal eletrônica, informará também o caminho onde este arquivo foi salvo, o arquivo é salvo na pasta sistema OASyS (sist/integr/Nfe). Este caminho deverá ser indicado na importação da nota para o sistema SEFAZ, este é o nosso próximo passo.

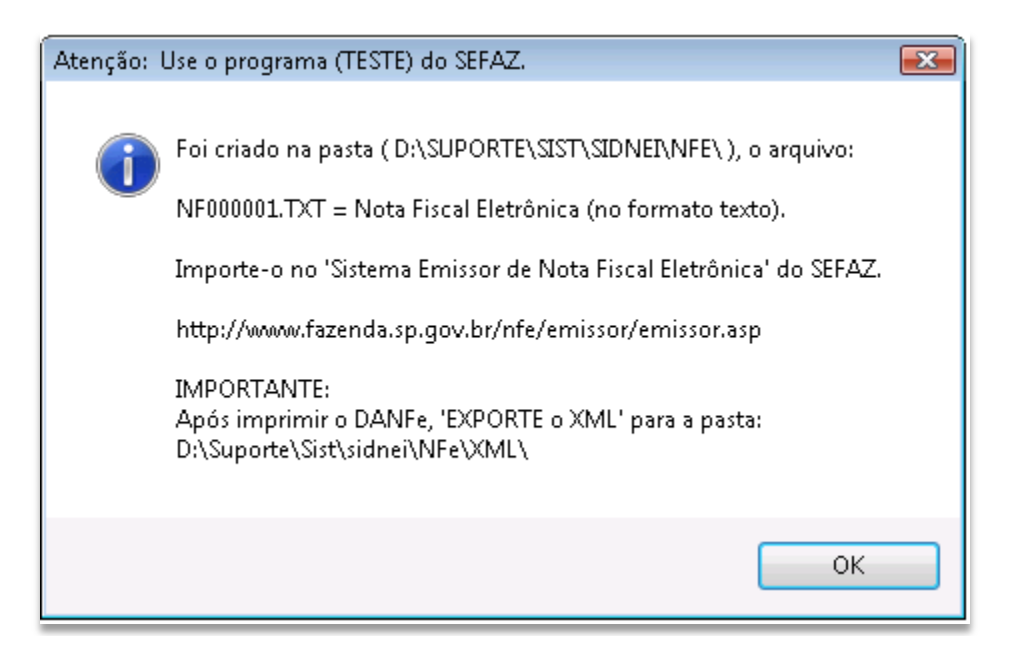

A partir desta Etapa, os procedimentos serão feitos no sistema do SEFAZ.

- 2 Para fazer e importação do arquivo.*txt* ao SEFAZ:
  - A) Entre no sistema do SEFAZ;

| <b>I</b>                                       | Para iniciar o <b>Programa Emissor de Nota Fiscal (NF-e)</b> ,<br>clicar no ícone correspondente instalado na tela principal do<br>computador |
|------------------------------------------------|----------------------------------------------------------------------------------------------------|
| Meu computad                                   |                                                                                                    |
| <b>1</b> 2                                     |                                                                                                    |
| Emissor de Nota<br>Fiscal Eletronica<br>(NF-e) |                                                                                                    |

B) Selecione o emitente e clique em INICIAR, pois o Emitente precisa estar Iniciado.

| 😥 Emissor gra             | tuito de Nota | Fiscal Eletrôr | nica (NF-e) - ' | VERSÃO DE TES | ΤE                                     |               |
|---------------------------|---------------|----------------|-----------------|---------------|----------------------------------------|---------------|
| <u>N</u> otas Fiscais     | Emitente      | ⊆adastros      | <u>S</u> istema | Ajuda         |                                        |               |
| Emitente<br>Razão Social: |               |                |                 |               | CNPJ:                                  | IE:           |
|                           |               |                |                 | Cadastr       | o de Emitentes                         |               |
| -Filtro de Pes            | quisa —       |                |                 |               |                                        |               |
| СМРЈ                      |               |                |                 |               | ]                                      |               |
| Nome/R                    | azão Social   |                |                 |               | -                                      |               |
| Pesqui                    | sar Nova      | Pesquisa       |                 |               |                                        |               |
| Selecion                  | ar todos      |                |                 |               |                                        | Página 1 de 1 |
|                           | CNPJ          |                | Inscrição       | Estadual      | Razão Social 🕇                         |               |
|                           |               | 00             |                 | ÷             |                                        |               |
| Iniciar                   | Incluir       | Detal          | har Ex          | I< <          | 1 > ><br>ortar Exportar Backup Restore | Sair          |
| NF-e                      |               |                |                 |               |                                        |               |

C) Entre em Sistema - Importar Arquivos.

| 🐨 Emissor gratuito de Nota Fiscal Eletrônio              | ca (NF-e) - VERSÃO DE TESTE |                          |                     |
|----------------------------------------------------------|-----------------------------|--------------------------|---------------------|
| <u>N</u> otas Fiscais <u>E</u> mitente <u>C</u> adastros | Sistema Ajuda               |                          |                     |
| Emitente                                                 | Avisos Ctrl+Shift-A         |                          |                     |
| Razão Social: Comercial Agropec de Itu - Pr              | ⊆ertificados                | CNPJ: 12.106.883/0001-06 | IE: 387.000.482.117 |
|                                                          | Parâmetros                  |                          |                     |
|                                                          | Importar arquivos           |                          |                     |
|                                                          | Backup                      |                          |                     |
|                                                          | <u>R</u> estaurar           |                          |                     |
|                                                          | Relatório <u>G</u> erencial |                          |                     |
|                                                          |                             | marke                    |                     |

**D)** Clique no botão **LOCALIZAR** e em seguida, selecione a pasta onde o sistema OASYS foi instalado, em <u>NF-e</u>. Após isso, selecione o arquivo.*txt* da NF-e desejado e clique no botão **IMPORTAR**. Conforme ilustrado na imagem abaixo:

| Notas Fiscais Emitente Cadastros Sistema Ajuda                   |                                            |
|------------------------------------------------------------------|--------------------------------------------|
| Emiterte                                                         |                                            |
| Razão Social:                                                    | CNPJ:                                      |
| Importa                                                          | ação de Arquivos                           |
|                                                                  |                                            |
| Local do(s) arquivo(s): C:(sist(integr(NFe                       | Localizar                                  |
| Arquivos TXT                                                     |                                            |
| Filtrar por: 🗹 Todos 🔽 NF-e 📃 Emitente 🔽 Cliente 🔽               | Produto 🗹 Transportadora                   |
| Selecionar todos                                                 |                                            |
| Tipo de Arquivo                                                  | Nome do Arquivo 🛉 # Registros              |
| NotaFiscal                                                       | NF000001.TXT 1                             |
| Arquivos XML<br>Filtrar por: V Todos V NF-e Emitente V Cliente V | Produto 🔽 Transportadora                   |
| Selecionar todos                                                 | A                                          |
| Tipo de Arquivo Identificação <del>†</del>                       | Nome do Arquivo Arquivo Vinculado Situação |
|                                                                  |                                            |
|                                                                  |                                            |
|                                                                  |                                            |
|                                                                  | ×                                          |
|                                                                  |                                            |
| Importar                                                         |                                            |
| ٢                                                                |                                            |
| NF-e                                                             |                                            |

Durante o processo de importação, aparecerá uma janela que mostrará o progresso da importação do arquivo **.txt** da NF-e que está sendo importada.

| Identif. Reg. | Situação do Reg.        | Campo                                    | Erro/Alerta                                    |
|---------------|-------------------------|------------------------------------------|------------------------------------------------|
| o Arquivo     | o Arquivo Identif. Reg. | o Arquivo Identif. Reg. Situação do Reg. | o Arquivo Identif. Reg. Situação do Reg. Campo |
| Identir, Reg. | Situação do Reg.        | Campo                                    | Erroj                                          |
|               |                         |                                          |                                                |
|               |                         |                                          |                                                |
|               |                         |                                          |                                                |
|               |                         |                                          |                                                |
|               |                         |                                          |                                                |
|               | Identif. Reg.           | Identif . Reg. Situação do Reg.          | Identif . Reg. Situação do Reg. Campo          |

Em seguida, o SEFAZ mostrará a conclusão da importação do arquivo Nfe. Clique em FECHAR

| gistro fo | oncluída.<br>pi importado com sucesso. |               |                  |       |             |
|-----------|----------------------------------------|---------------|------------------|-------|-------------|
| no das C  | Operações:                             |               | 9978             |       |             |
|           | Nome do Arquivo                        | Identif. Reg. | Situação do Reg. | Campo | Erro/Alerta |
| 0         | NF001083.TXT                           |               | Inserido         |       |             |
|           |                                        |               |                  |       |             |
|           |                                        |               |                  |       |             |

**3** – Depois de feito a importação do arquivo *.txt* no emissor da NF-e, entre no menu **Notas Fiscais** – **Gerenciar Notas** – e clique no botão **PESQUISAR** e selecionar a nota fiscal eletrônica desejada.

| 🞲 Emissor gratuito de Nota Fiscal Eletrônica (NF-e) - VERS | ÃO DE TESTE 📃 🖃 💌                                                                                               |
|------------------------------------------------------------|----------------------------------------------------------------------------------------------------|
| Notas Fiscais Emitente Cadastros Sistema Ajur              | ia di seconda di seconda di seconda di seconda di seconda di seconda di seconda di seconda di seconda di second |
| Emitir Nova Nota Ctrl+Shift-N                              |                                                                                                    |
| <u>G</u> erenciar Notas Ctrl+Shift-G                       | CNPJ: terrosconercost of IE: contest.com                                                                        |
| Inutilizações                                              |                                                                                                    |
| Consultar NF-e não ca <u>d</u> astrada no Software         |                                                                                                    |
| <u>C</u> ancelar NF-e não cadastrada no Software           |                                                                                                    |
| Visualizar DPECs Ctrl+Shift-D                              |                                                                                                    |
| Consultar DPEC                                             |                                                                                                    |
| Sair Alt-F4                                                |                                                                                                    |
|                                                            |                                                                                                    |
| NF-e                                                       |                                                                                                    |
|                                                            |                                                                                                    |

Aparecerá esta janela do sistema emissor da NF-e. Não preencha ou modifique nenhuma informação que já está preenchido, apenas clique no botão **PESQUISAR.** 

|                                           | Emitente                                        | ⊆adastros                                   | <u>S</u> istema                                           | Ajuda                              |                                                                            |               |                                                     |            |
|-------------------------------------------|-------------------------------------------------|---------------------------------------------|-----------------------------------------------------------|------------------------------------|----------------------------------------------------------------------------|---------------|-----------------------------------------------------|------------|
| nitente<br>Dazão Socialu - I              |                                                 |                                             |                                                           |                                    |                                                                            | CND1          | TE                                                  |            |
| Kazao boular:                             |                                                 |                                             |                                                           |                                    |                                                                            | CNPD:         | 16: (                                               |            |
|                                           |                                                 |                                             |                                                           | Ge                                 | renciamento de                                                             | Notas         |                                                     |            |
| Filtro                                    |                                                 |                                             |                                                           |                                    |                                                                            |               |                                                     |            |
| Período                                   |                                                 | // a                                        | 1                                                         | 1                                  |                                                                            |               |                                                     |            |
| Tipo de NF                                | -e Todos                                        |                                             |                                                           | *                                  | Situação da NF-e                                                           | Todas         | *                                                   |            |
| Série                                     | Nún                                             | nero                                        | 0000000                                                   | 00 a                               | 999999999                                                                  | }             |                                                     |            |
| CNPJ/CPF                                  | do Destina                                      | tário                                       |                                                           |                                    | UF Dest                                                                    | inatário Todo | s 🗸                                                 |            |
| Chave do i                                | Acocco NE                                       |                                             |                                                           |                                    |                                                                            |               |                                                     |            |
| Chave ue A                                | AC6220 IAL-                                     | ·e                                          | 200 12 200                                                | 20 02                              |                                                                            |               |                                                     |            |
|                                           |                                                 |                                             |                                                           | LINOT C                            |                                                                            |               |                                                     |            |
| C/DANF                                    | E impress                                       | o Nota                                      | Autorizada                                                | Exports                            | ana hara xwr                                                               | is 💉          |                                                     |            |
| Pesquisa                                  | E impress                                       | o Nota<br>Pesquisa                          | Autorizada i                                              | Exporta                            | aua para XML Toda                                                          | is 💌          |                                                     |            |
| C/DANF<br>Pesquisa                        | E impress                                       | o Nota<br>Pesquisa                          | Autorizada i                                              | Exporta                            | ada para xmL [Toda                                                         | is 💌          |                                                     |            |
| C / DANF                                  | E impress                                       | o Nota<br>Pesquisa<br>Os d                  | Autorizada i                                              | etrônicos                          | s gerados por esse aplica                                                  | is 💉          | idade juńdica                                       |            |
| C/ DANF                                   | E impress<br>ar Nova F<br>r todos               | o Nota<br>Pesquisa<br>Os d                  | Autorizada i                                              | etrônicos                          | s gerados por esse aplic.                                                  | is 💉          | idade jurídica<br>Págin                             | a 1 de 1 🙍 |
| C / DANF<br>Pesquisa<br>Selecionar        | E impress<br>ar Nova F<br>r todos<br>Júmero Da  | o Nota<br>Pesquisa<br>Os d<br>ta Emissão Da | ita Autor Cf                                              | etrônicos<br>NPJ/CPF               | do Destinatário UF De                                                      | stina Tipo    | idade juńdica<br>Págin<br>Situação DANFE Imp Autor  | a 1 de 1 🖍 |
| <b>c</b> / DANF<br>Pesquisa<br>Selecionar | r todos                                         | o Nota<br>Pesquisa<br>Os d<br>ta Emissão Da | iocumentos ela                                            | etrônicos                          | s gerados por esse aplica<br>do Destinatário UF De                         | stina Tipo    | idade juńdica<br>Págin<br>Situação DANFE Imp Autor  | na 1 de 1  |
| C / DANF<br>Pesquisa<br>Selecionar        | F impressa<br>ar Nova f<br>r todos<br>Júmero Da | o Nota<br>Pesquisa<br>Os d<br>ta Emissão Da | Autorizada i<br>locumentos ela<br>ita Autor Cf<br>Assinar | etrônicos<br>NPJ/CPF<br>< ansmitir | s gerados por esse aplico<br>do Destinatário IUF De<br>do Inprimir DANFE C | stina  Tipo   | idade juńdica<br>Págin<br>Situação DANFE Imp  Autor | na 1 de 1  |

| 🖓 Emissor gratuito d                                                                                                    | le Nota Eiscal Eleti                                                                         | ônica (NE-e) - \                                                    | /ERSÃO DE             | E TESTE                                                                                                    |                                                        |                                                                                    |                                                                                 |                         |                                    | x    |
|----------------------------------------------------------------------------------------------------|----------------------------------------------------------------------------------------------|---------------------------------------------------------------------|-----------------------|----------------------------------------------------------------------------------------------------|--------------------------------------------------------|------------------------------------------------------------------------------------|---------------------------------------------------------------------------------|-------------------------|------------------------------------|------|
| Notas Fiscais Emite                                                                                                    | ente <u>C</u> adastros                                                                       | Sistema                                                             | Ajuda                 |                                                                                                    |                                                        |                                                                                    |                                                                                 |                         |                                    |      |
| Emitente                                                                                                    |                                                                                              |                                                                     |                       |                                                                                                    |                                                        |                                                                                    |                                                                                 |                         |                                    | -    |
| Razão Social: 🗰                                                                                                    |                                                                                              |                                                                     |                       |                                                                                                    |                                                        | CNPJ: (BIRDER                                                                      |                                                                                 | IE: •••••••             |                                    |      |
|                                                                                                    |                                                                                              |                                                                     |                       | Geren                                                                                                    | ciamen                                                 | to de Notas                                                                        |                                                                                 |                         |                                    |      |
| Filtro                                                                                                    |                                                                                              |                                                                     |                       |                                                                                                    |                                                        |                                                                                    |                                                                                 |                         |                                    | _    |
| Período                                                                                                    | // a                                                                                         | 1                                                                   | 1                     |                                                                                                    |                                                        |                                                                                    |                                                                                 |                         |                                    |      |
| Tipo de NF-e                                                                                                    | Todos                                                                                        |                                                                     | 🖌 Sit                 | ituação da NF-e                                                                                                    | Todas                                                  |                                                                                    | ~                                                                               |                         |                                    |      |
| Série                                                                                                    | Número                                                                                       |                                                                     | a                     |                                                                                                    | ]                                                      |                                                                                    |                                                                                 |                         |                                    |      |
| CNPJ/CPF do D                                                                                                    | )estinatário                                                                                 |                                                                     |                       | UF Dest                                                                                                    | inatário                                               | Todos 🔽                                                                            |                                                                                 |                         |                                    |      |
| Chave de Aces                                                                                                    | so NF-e                                                                                      |                                                                     |                       |                                                                                                    |                                                        |                                                                                    |                                                                                 |                         |                                    |      |
| C (DANEE im                                                                                                    | nresso Not                                                                                   | a Autorizada F                                                      | unortada              |                                                                                                    |                                                        |                                                                                    |                                                                                 |                         |                                    |      |
|                                                                                                    |                                                                                              |                                                                     |                       | Dara XMI I Toda                                                                                                    | NG                                                     | <b>V</b>                                                                           |                                                                                 |                         |                                    |      |
|                                                                                                    |                                                                                              |                                                                     | προιταιία             | para XML Toda                                                                                                    | is                                                     | <b>×</b>                                                                           |                                                                                 |                         |                                    |      |
| Pesquisar                                                                                                    | Nova Pesquisa                                                                                |                                                                     | xportaua              | para XML Toda                                                                                                    | is                                                     | <b>×</b>                                                                           |                                                                                 |                         |                                    |      |
| Pesquisar                                                                                                    | Nova Pesquisa                                                                                | (                                                                   | Os documer            | ntos eletrônicos ger                                                                                                    | ados por es                                            | ≚<br>se aplicativo não têm va                                                      | lidade jurídica                                                                 |                         |                                    |      |
| Pesquisar                                                                                                    | Nova Pesquisa                                                                                |                                                                     | Os documer            | para XML Toda                                                                                                    | ados por es                                            | 🗙                                                                                  | lidade juńdica                                                                  |                         | Página 1 c                         | e 1  |
| Pesquisar                                                                                                    | Nova Pesquisa<br>os<br>ro† Data Emissã                                                       | Data Autori                                                         | Os documer            | para XML Toda<br>ntos eletrônicos ger<br>PF do Destinatário                                                                      | ados por es                                            | se aplicativo não têm va                                                           | lidade juńdioa                                                                  | io DANFE Impr.          | Página 1 c                         | e 1  |
| Selecionar tod                                                                                                    | Nova Pesquisa<br>os<br>ro † Data Emissã<br>001 17/11/2010                                    | <ul> <li>Data Autori</li> <li>19/11/2010</li> </ul>                 | Os documer            | para XML Toda<br>ntos eletrônicos ger<br>PF do Destinatário                                                                      | ados por es<br>UF Dest.<br>SP                          | se aplicativo não têm va<br>Tipo<br>Normal                                         | lidade jurídica<br>Situaçã<br>Autorizada                                        | io DANFE Impr.<br>Sim   | Página 1 c<br>Autor. Exp.<br>Não   | e 1  |
| Selecionar tod<br>Série Núme                                                                                                    | Nova Pesquisa<br>os<br>ro † Data Emissã<br>001 17/11/2010                                    | <ul> <li>Data Autori</li> <li>19/11/2010</li> </ul>                 | Os documer            | para XML Toda<br>ntos eletrônicos ger.<br>PF do Destinatário                                                                     | ados por es<br>UF Dest.<br>SP                          | se aplicativo não têm va<br>Tipo<br>Normal                                         | lidade juńdica<br>Situaçã<br>Autorizada                                         | io DANFE Impr.<br>Sim   | Página 1 c<br>Autor. Exp.<br>Não   | e 1  |
| Pesquisar                                                                                                    | Nova Pesquisa<br>los<br>ro † Data Emissä<br>001  17/11/2010                                  | Data Autori<br>19/11/2010                                           | Os documer            | para XML Toda<br>ntos eletrônicos ger<br>PF do Destinatário                                                                      | ados por es<br>UF Dest.                                | se aplicativo não têm va<br>Tipo<br>Normal                                         | lidade juńdica<br>Situaçã<br>Autorizada                                         | io DANFE Impr.<br>Sim   | Página 1 c<br>Autor. Exp.  <br>Não | le 1 |
| Pesquisar                                                                                                    | Nova Pesquisa                                                                                | <ul> <li>Data Autori</li> <li>19/11/2010</li> </ul>                 | Os documer            | para XML Toda                                                                                                    | ados por es<br>UF Dest.<br>SP                          | se aplicativo não têm va<br>Tipo<br>Normal                                         | lidade jurídica<br>Situaçã<br>Autorizada                                        | io DANFE Impr.<br>Sim   | Página 1 c<br>Autor. Exp.<br>Não   |      |
| Selecionar tod                                                                                                    | Nova Pesquisa<br>los<br>ro † Data Emissã<br>001 17/11/2010                                   | 0 Data Autori<br>19/11/2010                                         | Os documer<br>CNPJ/CP | para XML Toda                                                                                                    | ados por es<br>UF Dest.<br>SP                          | se aplicativo não têm va<br>Tipo<br>Normal                                         | lidade jurídioa<br>Situaçã<br>Autorizada                                        | io DANFE Impr.<br>Sim   | Página 1 c<br>Autor. Exp.<br>Não   | le 1 |
| Selecionar tod                                                                                                    | Nova Pesquisa<br>Ios<br>ro † Data Emissã<br>001 17/11/2010                                   | 0   Data Autori<br>  19/11/2010                                     | Os documer<br>CNPJ/CP | PF do Destinatário                                                                                                    | ados por es<br>UF Dest.<br>SP                          | Se aplicativo não têm va       Tipo       Normal                                   | lidade juńdica<br>Situaçã<br>Autorizada                                         | io DANFE Impr.<br>Sim   | Página 1 c<br>Autor. Exp.<br>Não   | le 1 |
| Pesquisar         Selecionar tod         Série         Núme         000         000         000         Nova NF-e                            | Nova Pesquisa<br>los<br>ro † Data Emissã<br>001 17/11/2010                                   | Data Autori<br>19/11/2010                                           | Os documer<br>CNPJ/CP | PF do Destinatário                                                                                                    | ados por es<br>UF Dest.<br>SP                          | Se aplicativo não têm va Tipo Normal  >>>   infr DANFE Consultar                   | lidade jurídioa<br>Situaçã<br>Autorizada                                        | io  DANFE Impr.<br> Sim | Página 1 c<br>Autor. Exp.<br>Não   | le 1 |
| Pesquisar         Selecionar tod         Série       Núme         000       0000000         Nova NF-e       Deta         Duplicar       Expo | Nova Pesquisa<br>los<br>ro † Data Emissã<br>001 17/11/2010<br>alhar Validar<br>rtar Cancelar | o Data Autori<br>19/11/2010<br>Assinar Trar                         | Os documer<br>CNPJ/CP | PF do Destinatário                                                                                                    | ados por es<br>UF Dest.<br>SP<br>1<br>E Imprir<br>DPEC | Se aplicativo não têm va Tipo Normal  > >  Tipo Normal  Parar Busca por Reto       | lidade jurídica<br>Situaçã<br>Autorizada<br>na SEFAZ Verific<br>rno <b>Sair</b> | io  DANFE Impr.<br>Sim  | Página 1 c<br>Autor. Exp.<br>Não   |      |
| Pesquisar  Selecionar tod Série Núme 0000 000000 Nova NF-e Dett Duplicar Expo                                                                | Nova Pesquisa                                                                                | o   Data Autori<br>  19/11/2010<br>Assinar   Trar<br>NF-e   Excluir | Os documer<br>CNPJ/CP | para XML     Toda       ntos eletrônicos ger.       PF do Destinatário       I       I       Pré-Visualizar DANF       le Acesso | ados por es<br>UF Dest.<br>SP<br>1<br>E Imprir<br>DPEC | Se aplicativo não têm va Tipo Normal > >  nir DANFE Consultar Parar Busca por Reto | lidade jurídica<br>Situaçã<br>Autorizada<br>na SEFAZ Verifi<br>rno Sair         | io  DANFE Impr.<br>Sim  | Página 1 c<br>Autor. Exp.  <br>Não | le 1 |

Selecione a Nota Fiscal Eletrônica desejada, ticando no quadradinho ao lado esquerdo da coluna Série e em seguida siga os passos abaixo.

4 – Selecione os botões no rodapé da página para:

### A. Validar.

| Nova NF-e | Detalhar | Validar Assinar Transmitir Pré-Visualizar DANFE Imprimir DANFE Consultar na SEFAZ Verificar Processamentos Pendentes |
|-----------|----------|----------------------------------------------------------------------------------------------------|
| Duplicar  | Exportar | Cancelar NF-e Excluir Chave de Acesso Gerar DPEC Parar Busca por Retorno Sair                                        |

**B.** Assinar

| Nova NF-e | Detalhar | Validar Assinar Transmit | ir Pré-Visualizar DANFE | Imprimir DANFE | Consultar na SEFAZ | Verificar Processamentos Pendentes |
|-----------|----------|--------------------------|-------------------------|----------------|--------------------|------------------------------------|
| Duplicar  | Exportar | Cancelar NF-e Excluir Cl | nave de Acesso Gerar DP | EC Parar Bus   | ca por Retorno     | Sair                               |

#### C. Transmitir e, se desejar, clique em Pré-Visualizar a DANFE.

| Nova NF-e | Detalhar | Validar Assinar Trans | ⊧mitir Pré-Visualizar | DANFE      | Imprimir DANFE | Consultar na SEFAZ | Verificar Processamentos Pendentes |
|-----------|----------|-----------------------|-----------------------|------------|----------------|--------------------|------------------------------------|
| Duplicar  | Exportar | Cancelar NF-e Excluir | Chave de Acesso       | Gerar DPEC | C Parar Bus    | ca por Retorno     | Sair                               |

#### **D.** Após receber o retorno do SEFAZ e estiver autorizado, **imprimir o DANFE**.

| Nova NF-e | Detalhar | Validar Assi  | nar Trans | mitir Pré-Visualiza | ar DANFE  | Imprimir DANFE | Consultar na SEFAZ | Ve   | rificar Processamentos Pendentes |
|-----------|----------|---------------|-----------|---------------------|-----------|----------------|--------------------|------|----------------------------------|
| Duplicar  | Exportar | Cancelar NF-e | Excluir   | Chave de Acesso     | Gerar DPI | EC Parar Bus   | sca por Retorno    | Sair |                                  |

Obs.: O DANFE pode ser também enviado ao cliente por e-mail. Como?

Para enviar a DANFE, ou seja, o arquivo XML por email...

1º - o email do cliente precisa estar cadastrado no Cadastro de Clientes. Para isso, clique no botão CLIENTES, ou entre no menu Vendas, Clientes. Clique no botão MODIFICA e no campo Obs. / E-mail, preencha com o e-mail do cliente.

2º - A partir da versão 26.11.2010 do sistema OASyS, na tela de parâmetros, há a opção de incluir o seu e-mail, juntamente com o SMTP, senha e a porta que será utilizada para o envio do XML. Entre no menu Utilitários, Parâmetros do Sistema. Clique em Sair. E nesta tela que abrirá, repare que nas duas últimas linhas, há a opção para preencher com o e-mail, senha, SMTP e a porta, conforme a imagem abaixo.

| Parâmetros do Sistema    |                                            | 8                    |
|--------------------------|--------------------------------------------|----------------------|
| 🐻 Parâm                  | etros do Sist                              | ema                  |
| P <u>r</u> incipal Págin | a <u>1</u> Página <u>2</u> Página <u>3</u> |                      |
| Pseudônimo               |                                            | Lista Padrão 00001   |
| Nome                     |                                            |                      |
| Endereço                 |                                            |                      |
| Complemento              |                                            |                      |
| Cidade                   |                                            | Estado 🛛 📮 CEP 🛛 -   |
| Telefône                 |                                            | Fax                  |
| CNPJ/CPF                 | 1 -1 -                                     | IE/RG                |
| Contato                  |                                            |                      |
| eMail                    |                                            | Senha Porta 0 🖂      |
| SMTP                     |                                            | Site                 |
|                          |                                            |                      |
| Conf. <u>N</u> F 💡 oa    | nsParm 🗂 Iextos                            | Gr <u>a</u> va Fecha |

Preencha estes dados, e clique em GRAVAR e depois pode sair desta tela.

3º - Agora entre no cadastro de Notas Fiscais, selecione uma nota fiscal desejada, e clique no botão NF-e.

4º - Você se lembra daquela tela que está na página 15 deste manual, a última imagem desta página, onde está escrito que o arquivo *.txt* desta nota foi criado na pasta do sistema OASyS? Esta tela apareceu novamente, não é! Não feche ela!

5º - Entre no programa do SEFAZ e faça novamente os passos das páginas 16, 17, 18, 19 e 20. 6º - Após isso, verifique que há um botão chamado EXPORTAR..., conforme a imagem abaixo!

| Nova NF-e | Detalhar | Validar Assinar Transmitir Pré-Visualizar DANFE Imprimir DANFE Consultar na SEFAZ Verificar Processamentos Pendente |
|-----------|----------|----------------------------------------------------------------------------------------------------|
| Duplicar  | Exportar | Cancelar NF-e Excluir Chave de Acesso Gerar DPEC Parar Busca por Retorno Sair                                       |

Clique neste botão.

| -          |           |       |         |
|------------|-----------|-------|---------|
| 7º - Apare | ecerá uma | outra | telinha |

| 😨 Exportação de Arquivos |                                       |           |
|--------------------------|---------------------------------------|-----------|
| Tipo: 🔘 Arquivo TXT      | Exportação de Arquivos<br>Arquivo XML |           |
| Local:                   |                                       | Localizar |
| Alterar Nomes dos XMI    | Exportar Fechar                       |           |

Nesta tela, selecione o Arquivo XML, e clique no botão LOCALIZAR. Agora procure a pasta do sistema OASyS. Quando achar, clique na pasta NFE e em seguida XML, depois clique em OK. Após isso, é só clicar no botão EXPORTAR.

8º - Pronto, agora volte ao sistema OASyS, e clique em OK naquela tela do arquivo .*txt*. Aparecerá mais uma telinha, agora perguntando se você deseja enviar o XML por email. Pronto!

Ou também, há uma outra forma de enviar o XML por e-mail. Depois de gerá-lo e exportá-lo para a pasta do sistema OASyS, em NFE, XML, entre no cadastro de Notas Fiscais no sistema OASyS, selecione a NF desejada que já foi exportado o arquivo XML, e clique no botão Lista, (SEFAZ) Envia XML por e-mail. Conforme a imagem abaixo:

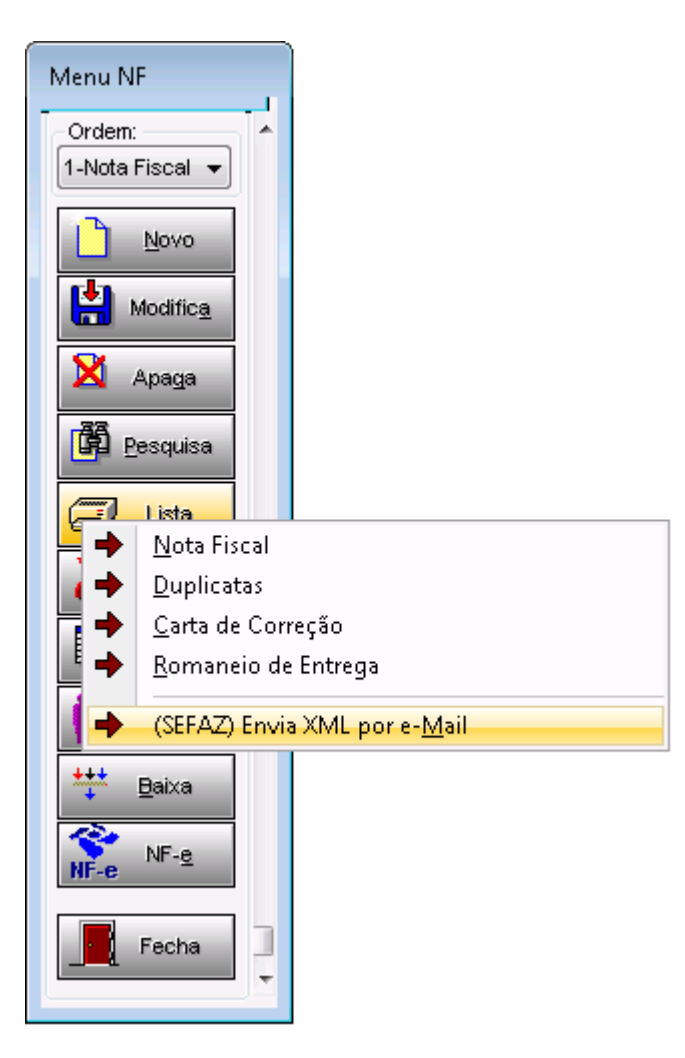

Obs.: Se esta função não funcionar corretamente, verifique se a Porta para o envio de e-mails está correta, se o Firewall do Windows não está permitindo isso, ou até mesmo uma configuração do anti-vírus, mas em todo caso, chame um técnico especializado e de confiança para realizar este procedimento.

# Emitindo uma Nota Fiscal Eletrônica em CONTINGÊNCIA

Depois de Assinar a nota digitalmente, o próximo passo é Transmitir. Ao tentar transmitir a NFE para o SEFAZ, a transmissão não é processada, talvez por falha na conexão com a internet ou falha no SEFAZ. O que fazer nesta situação?

Poderá alterar a NFE para tipo de Contingência, que serve exatamente para estes casos. Este tipo de Contingência libera a impressão da DANFE mesmo antes da transmissão, que pode ser feita posteriormente quando a conexão voltar ao normal. Mas atenção: "Neste tipo de Contingência a DANFE só poderá ter validade se for impressa em Formulário de Segurança (Papel Moeda)".

#### Veja os passos para alterar a NF-e para tipo de Contingência:

**1**º. Após detectar que a nota não é transmitida, clique em Detalhar, na próxima tela clique em Editar, e no campo Forma de Emissão selecione a opção Contingência. Após a alteração clique em Salvar.

2º. Após a alteração, a NFE volta à situação de Digitação, portanto é necessário Validar e Assinar novamente.

**3º.** Após assinar veja que o botão Imprimir DANFE já está liberado. Certifique-se de que na sua impressora tenha colocado o Formulário de Segurança (Papel Moeda) para imprimir. Então clique no botão Imprimir DANFE. Encaminhe a DANFE junto com a mercadoria. A Transmissão pode ser feita posteriormente.

**4º.** Quando a conexão for restabelecida não se esqueça de Transmitir esta NFE de Contingência para o SEFAZ, apenas a selecione e clique em Transmitir. Após isso a situação mudará de Assinada para Autorizada. Pronto, aqui finalizamos o procedimento!

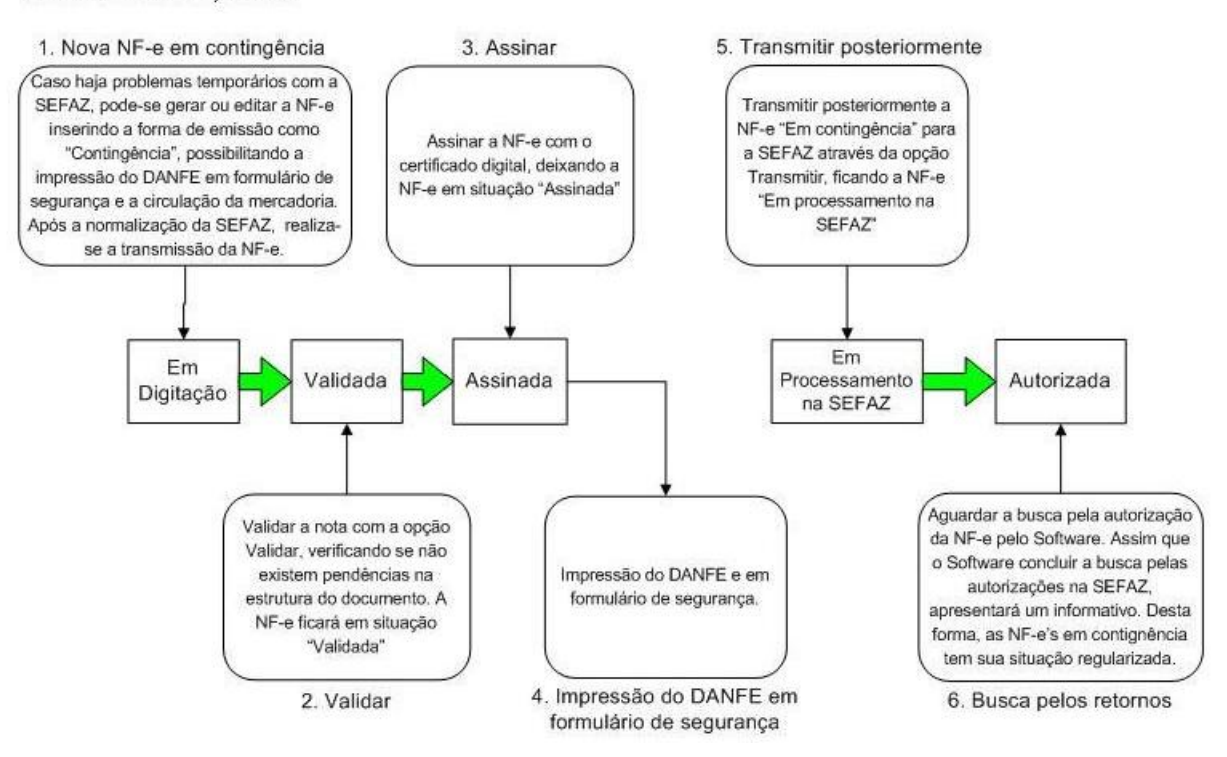

De forma resumida, temos:

### Pela tela de Gerenciamento de NF-e:

- 1. Acessar o menu: Notas Fiscais Gerenciar Notas
- 2. Realizar a pesquisa pela(s) nota(s) com situação "Autorizada" que será(ão) cancelada(s).
- 3. Selecionar a(s) nota(s) a ser(em) assinada(s) e clicar em Cancelar NF-e
- 4. Escrever a Justificativa para o Cancelamento (mínimo 15 caracteres)
- 5. Na janela de seleção de Certificado Digital, escolher o Arquivo (para Certificado tipo A1), informando a senha, ou Repositório (para Certificado tipo A3)
- 6. Após a seleção, clicar em Selecionar
- 7. O software Emissor NF-e irá realizar a transmissão de solicitação de Cancelamento da NF-e para a SEFAZ correspondente, exibindo ao final a(s) NF-e(s) foi(ram) canceladas(s) com sucesso. Caso a(s) NF-e(s) foi cancelada(s), a situação passará para "Cancelada".

# Informações Adicionais: Parâmetros\* do OASYS para NFe

CADNF NFETESTE=S<br/>Versão 23/10/2009:Criamos este parâmetro, para forçar o sistema a sugerir a nota fiscal<br/>eletrônica de testes.CADNF CLASSIF=N<br/>Versão 02/10/2009Criamos este parâmetro, para o sistema não colocar automaticamente as<br/>classificações fiscais dos produtos nos dados adicionais da nota fiscal. –<br/>Nessa versão os valores dos produtos de serviços (MO/SE) passaram a ser<br/>destacados separadamente na Nota Fiscal Eletrônica.CADNF NFEDRIVE=L<br/>Versão 23/10/2009:Criamos este parâmetro, onde L representa o disco da instalação do<br/>software administrador da nota fiscal eletrônica.

CADNF NFEDESCOM=S Versão 23/10/2009: Criamos este parâmetro, para imprimir a descrição comercial do produto (descrição adicional) na nota fiscal eletrônica.

### CADNF ARREDIMP=N

Versão 23/10/2009

Passamos a arredondar os valores dos impostos de ICMS, IPI e Substituição Tributária (produto a produto da nota), com duas casas decimais para compatibilizar o sistema com os arquivos do SEFAZ, em especial a Nota Fiscal Eletrônica. Porém, se o contador responsável pela parte fiscal da empresa orientar que os arredondamentos deverão permanecer com quatro casas decimais, como fazíamos, até então, apenas informe este parâmetro. Nesse caso, os registros das notas fiscais arquivadas no sistema poderão apresentar erros quando transferidos para o governo. Além disso, ressaltamos que, para utilização do sistema OASYS em conjunto com o SEFAZ, será necessário utilizar o mínimo possível o campo **MUDAR TOTAIS=S** da tabela de natureza de operação fiscal e deixar com que o sistema OASYS calcule todos os valores das notas fiscais através da elaboração correta das tabelas fiscais.

### CADNF BXCON=N Versão: 01/12/2009

No cadastro de notas fiscais do OASYS para Windows, quando a nota de saída não está vinculada a nenhum pedido, o sistema permite a baixa do estoque dos itens da nota e a criação das contas a receber relacionadas aos vencimentos da nota. Entretanto, se não desejar que essa baixa esteja disponível, obrigando-se a fazer a baixa sempre pelo pedido, nesse caso, utilize esse parâmetros para não gerar as contas na nota.

No cadastro de notas fiscais do OASYS para Windows, quando a nota de

| Versão 01/12/2009                    | saída não está vinculada a nenhum pedido, o sistema permite a baixa do<br>estoque dos itens da nota e a criação das contas a receber relacionadas aos<br>vencimentos da nota. Entretanto, para não baixar o estoque dos itens da<br>nota, você pode utilizar esse parâmetro, separadamente ou em conjunto<br>com <b>CADNF BXCON=N</b> , sendo que, se utilizar ambos, o botão de baixa<br>estará sempre congelado. |
|--------------------------------------|----------------------------------------------------------------------------------------------------|
| CADNF QTCALC=S<br>Versão: 19/07/2010 | Passamos a calcular o Peso Bruto na nota fiscal considerando a tabela de<br>embalagens do mesmo modo como é feito na ordem de expedição do<br>pedido. Para que o sistema calcule também o volume, é necessário utilizar<br>o parâmetro <b>CADNF QTCALC=S</b> . Nas modificações esses campos só serão<br>recalculados se estiverem zerados.                                                                        |
| OASYS SEPSUBT=S                      | Criamos o parâmetro OASYS SEPSUBT=S para o sistema destacar o valor da                                                                                                    |

OASYS SEPSOBIESCriamos o parametro OASYS SEPSOBIES para o sistema destacar o valor da<br/>substituição tributária separado na primeira parcela dos vencimentos<br/>gerados nos pedidos de venda e nas notas fiscais. Já existia o parâmetro<br/>OASYS SEPFRET=S que separa o valor do frete na primeira parcela.

**RELNF VERSUBT=S**Se existir o parâmetro **RELNF VERSUBT=S**, então o sistema irá enviar para aVersão: 19/07/2010NF-e uma linha adicional a cada produto com os valores da substituição<br/>tributária individual.

RELNF NCM=SA partir de janeiro de 2010 será obrigatória a apresentação das "duasVersão 14/12/2009primeiras posições" da classificação fiscal do produto na nota fiscal; sendo<br/>assim, criamos este parâmetro para mostrar essa informação na linha do<br/>produto. Se estiver utilizando a nota fiscal padrão do sistema, a<br/>classificação inteira será impressa, portanto, será necessária a<br/>reconfiguração da sua nota nos parâmetros do OASyS para Windows.

\*Todos estes parâmetros podem ser inclusos no sistema OASYS, no menu Utilitários, Parâmetros do Sistema. Clique no botão Sair, após isso, ele te abrirá uma tela. Clique no botão **?OASPARM** e inclua os parâmetros.

**Obs.:** Não se esqueça de antes de sair, salvar o arquivo.